# 講演申し込み・操作手順書

新規申し込み/変更

平成30年1月25日作成 令和2年1月30日改訂

# 新規で講演申し込みを行う際の操作手順

## 1、申し込み画面を表示する

日本材料学会 ホームページに記載の「投稿申込はここを押してください」のリンクをクリックして下さい。 下記「講演申込」画面が表示されます。

注)ブラウザは、Google社のChrome(クローム)を推奨しております。

|          |         |   |   | ÷    | 溝 演 申          | 込          |  |  |
|----------|---------|---|---|------|----------------|------------|--|--|
| 原稿種      | 別(米)    | • |   |      |                |            |  |  |
| 分野(米)    |         | • | • |      |                |            |  |  |
| 識、家語日    | 邦文(米)   |   |   |      |                |            |  |  |
|          | 英文(米)   |   |   |      |                |            |  |  |
| 第1菜者     | 氏名(*)   |   |   |      |                | 所属(*)      |  |  |
| 337488   | 英氏名(*)  |   |   |      |                | 所属(英)(*)   |  |  |
| 第2葉者     | 氏名      |   |   |      |                | 所属         |  |  |
| 90       | 英氏名     |   |   |      |                | 所属(英)      |  |  |
| 第3菜者     | 氏名      |   |   |      |                | 所属         |  |  |
| 80008    | 英氏名     |   |   |      |                | 所属(英)      |  |  |
| 第4菜者     | 氏名      |   |   |      |                | 所属         |  |  |
| 337.48.8 | 英氏名     |   |   |      |                | 所属(英)      |  |  |
| 第5基者     | 氏名      |   |   |      |                | 所属         |  |  |
| 310-8-8  | 英氏名     |   |   |      |                | 所属(英)      |  |  |
| 講演概      | 要(*)    |   |   |      |                |            |  |  |
| キーワード(*) |         |   |   |      |                |            |  |  |
| 1#/2#    | 氏名(*)   |   |   |      |                | 年齢(*)      |  |  |
| 副時/風1日   | 会員資格(米) |   |   |      | •              |            |  |  |
| 連絡先      | 氏名(*)   |   |   |      |                | メールアドレス(*) |  |  |
|          |         |   |   | 申し込み | <del>7</del> 4 |            |  |  |

## 2、申し込み内容を入力する

画面の各項目に申し込み内容を入力します。 項目名の右側に(\*)が付いている項目は、入力必須です。 入力の詳細は次頁をご参照下さい。 正しく入力が行われていない場合については、3頁をご参照下さい。

|                           |                   |                     |            | 講演   | ťΦ | 込          |                    |   |  |
|---------------------------|-------------------|---------------------|------------|------|----|------------|--------------------|---|--|
| 原稿種                       | 別(米)              | <1>論文 ▼             |            |      |    |            |                    |   |  |
| 分野(米) <1>物性一般 ▼ <2>物質移動 ▼ |                   |                     |            |      |    |            |                    |   |  |
| 講演員日                      | 明日 邦文(米) 原稿邦文タイトル |                     |            |      |    |            |                    |   |  |
| 8497 Mikes C              | 英文(米)             | GENKOU-HOUBUN-TITLE |            |      |    |            |                    |   |  |
| 第1 著者                     | 氏名(*)             | 第一 太郎               |            |      |    | 所属(*)      | 第一社                |   |  |
| 201020                    | 英氏名(*)            | daiichi taro        |            |      |    | 所属(英)(*)   | daiichisya         |   |  |
| 第2著者                      | 氏名                | 第二 二郎               |            |      |    | 所属         | 第二社                |   |  |
|                           | 英氏名               | daini jiro          |            |      |    | 所属(英)      | dainisya           |   |  |
| 第3幕者                      | 氏名                |                     |            |      |    | 所属         |                    |   |  |
| 2012 2                    | 英氏名               |                     |            |      |    | 所属(英)      |                    |   |  |
| 第/主要                      | 氏名                |                     |            |      |    | 所属         |                    |   |  |
| 8.84.06                   | 英氏名               |                     |            |      |    | 所属(英)      |                    |   |  |
| 第5英考                      | 氏名                |                     |            |      |    | 所属         |                    |   |  |
| B. B. C46                 | 英氏名               |                     |            |      |    | 所属(英)      |                    |   |  |
| 講演概                       | 要(*)              | 論文<br>講演概要          |            |      |    |            |                    |   |  |
| キーワー                      | -ド(X)             | 投稿キーワード1、投稿キーワ      | フード2、投稿キーワ | -1/3 |    |            |                    |   |  |
| 誠宗書                       | 氏名(*)             | 講演 一郎               |            |      |    | 年齡(米)      | 50                 | ] |  |
| 部97周1日                    | 会員資格(米)           | <1>(公社)日本材料学        | <u></u>    |      | ۲  |            |                    |   |  |
| 連絡先                       | 氏名(*)             | 連絡 一男               |            |      |    | メールアドレス(*) | renraku@test.co.jp |   |  |
|                           |                   |                     |            | 申し込み |    |            |                    |   |  |

原稿種別

「論文」または「報告」を選択します。

「論文」:研究の成果について、目的、方法、結果、考察が明示されているオリジナルペーパー、 アブストラクトおよびフルペーパーで査読を行います。

「報告」:工事報告、調査報告あるいは技術開発の成果が明示されているもの。 単なる工事記録ではなく、効果確認や適用後の追跡調査等も含むものとします。 アブストラクトおよびフルペーパーで査読を行います。

分野

投稿する原稿の分野を、リストから最大2つまで選択します。 左側の1つ目の分野は選択必須です。

講演題目 邦文

投稿する原稿の邦文題目を入力します。

講演題目 英文

投稿する原稿の英文題目を半角で入力します。

例) ASR Expansion of Concrete Applied Electrochemical Realkalization

第1著者氏名

第1著者の氏名を全角で入力します。 外国の方は、全角の英字またはカタカナで入力して下さい。

第1著者 英氏名

第1 著者の英氏名を半角で入力します。

第1著者 所属

第1著者の所属を全角で入力します。略称で入力し、企業の場合(株)は省略して下さい。

第1著者所属(英)

第1著者の英字の所属を半角で入力します。

第2~第5著者の氏名・英氏名・所属・所属(英)

第2~第5著者の入力は任意となっております。

入力される場合は、第1著者の入力規則に従って入力して下さい。

講演概要

投稿する原稿の概要を入力します(※)。英数字以外は全角で入力して下さい。 ※全角のみの場合、250字までとなります

キーワード

投稿内容のキーワードを、日本語で4~5ワード、カンマ等で区切って入力します。

講演者 氏名

講演者の氏名を全角で入力します。 外国の方は、全角の英字またはカタカナで入力して下さい。

講演者 年齢

講演者の、開催年の4月1日現在の年齢を半角で入力します。

講演者 会員資格

講演者の会員資格をリストから選択します。

連絡先 氏名

連絡者の氏名を全角で入力します。 外国の方は、全角の英字またはカタカナで入力して下さい。

連絡先 メールアドレス 連絡者のメールアドレスを半角で入力します。

注)第1著者・講演者・連絡先の氏名で重複する氏名がある場合でも、省略せず全ての項目に 氏名を入力して下さい。

#### ※正しく入力が行われていない場合

入力必須の項目が入力されていない・英字の項目に日本語が入力されている等、 正しく入力が行われていない状態で「申し込み」ボタンをクリックすると、画面上部に 赤字でエラーメッセージが表示されます。 該当する項目を訂正して、再度「申し込み」ボタンをクリックして下さい。

| 講演申込<br>下記の項目が入力されていません。<br>分野1<br>講演題目(邦文)<br>下記の項目は半角の英数字を入力して下さい。<br>講演題目(英文) |                        |                            |   |       |            |                    |   |  |  |
|----------------------------------------------------------------------------------|------------------------|----------------------------|---|-------|------------|--------------------|---|--|--|
| 原稿種                                                                              | 別(*)                   | <1>論文 ▼                    |   |       |            |                    |   |  |  |
| 分野                                                                               | (*)                    | <b>T</b>                   | • |       |            |                    |   |  |  |
| 議論目目                                                                             | 邦文(米)                  |                            |   |       |            |                    |   |  |  |
|                                                                                  | 英文(米)                  | 和文                         |   |       |            |                    |   |  |  |
| 第1著者                                                                             | 氏名(*)                  | 第一 太郎                      |   |       | 所属(*)      | 第一社                |   |  |  |
|                                                                                  | 英氏名(*)                 | daiichi taro               |   |       | 所属(英)(米)   | daiichisya         |   |  |  |
| 第2著者                                                                             | 氏名                     | 第二 二郎                      |   | 所属    | 第二社        |                    |   |  |  |
|                                                                                  | 英氏名                    | daini jiro                 |   | 所属(英) | dainisya   |                    |   |  |  |
| 第3著者                                                                             | 氏名                     |                            |   | 所属    |            |                    |   |  |  |
|                                                                                  | 英氏名                    |                            |   |       | 所属(英)      |                    |   |  |  |
| 第4著者                                                                             | 氏名                     |                            |   |       | 所属         |                    |   |  |  |
|                                                                                  | 英氏名                    |                            |   |       | 所属(英)      |                    |   |  |  |
| 第5著者                                                                             | 氏名                     |                            |   |       | 所腐         |                    |   |  |  |
|                                                                                  | 央氏名                    | 20.44                      |   |       | 川周(央)      |                    |   |  |  |
| 講演概                                                                              | ia文<br>講演概要(*)<br>講演概要 |                            |   |       |            |                    | / |  |  |
| キーワー                                                                             | -F(*)                  | 投稿キーワード1、投稿キーワード2、投稿キーワード3 |   |       |            |                    |   |  |  |
|                                                                                  | 氏名(*)                  | 講演 一郎                      |   |       | 年齡(米)      | 50                 |   |  |  |
| 講演者                                                                              | 会員資格(米)                | <1>(公社)日本材料学               | 会 | •     |            |                    |   |  |  |
| 連絡先                                                                              | 氏名(*)                  | 連絡 一男                      |   |       | メールアドレス(*) | renraku@test.co.jp |   |  |  |
|                                                                                  |                        |                            |   | 申し込み  |            |                    |   |  |  |

## 3、申し込み内容を確認する

申し込み内容を入力後「申し込み」ボタンをクリックすると、下記「講演申込確認」画面が表示されます。 入力漏れや間違いがある場合「戻る」ボタンをクリックして「講演申込」画面に戻り、再入力して下さい。 「確定」ボタンをクリックすると講演申し込みが行われて、連絡者のメールアドレスに「申し込み確認」の メール(次頁参照)が送信され、下記「申し込み完了」画面が表示されます。

|                                                                                       |         | 講演申込確認                                        |  |  |  |  |  |
|---------------------------------------------------------------------------------------|---------|-----------------------------------------------|--|--|--|--|--|
| 原稿種                                                                                   | 別(米)    |                                               |  |  |  |  |  |
| 分野                                                                                    | (*)     | 1>物性一般                                        |  |  |  |  |  |
|                                                                                       | 邦文(米)   | 2/10月1990                                     |  |  |  |  |  |
| 講演題目                                                                                  | 英文(米)   | EKKOU-HOUBUN-TITLE                            |  |  |  |  |  |
| ANT 4 ++ 44                                                                           | 氏名(米)   | i- 太郎 所属(*) 第一社                               |  |  |  |  |  |
| 弗1者者                                                                                  | 英氏名(*)  | aiichi taro 为病(英)(米) daiichisya               |  |  |  |  |  |
| 第つ菜本                                                                                  | 氏名      | 5二 二郎 所属 第二社                                  |  |  |  |  |  |
| 第4者者                                                                                  | 英氏名     | aini jiro 所属(英) dainisya                      |  |  |  |  |  |
| 第3菜类                                                                                  | 氏名      | <b>所属</b>                                     |  |  |  |  |  |
| 8-8-066                                                                               | 英氏名     | 所属(英)                                         |  |  |  |  |  |
| 筆4英書                                                                                  | 氏名      | <b>· · · · · · · · · · · · · · · · · · · </b> |  |  |  |  |  |
| 99-16                                                                                 | 英氏名     | 所属(英)                                         |  |  |  |  |  |
| 第5芸者                                                                                  | 氏名      | <b>· · · · · · · · · · · · · · · · · · · </b> |  |  |  |  |  |
| ,,,                                                                                   | 英氏名     | 所属(英)                                         |  |  |  |  |  |
| 講演概                                                                                   | 要(*)    | <u>角文</u><br>書演概要<br>□                        |  |  |  |  |  |
| キーワー                                                                                  | -ド(米)   | ま稿キーワード1、投稿キーワード3                             |  |  |  |  |  |
| 建设书                                                                                   | 氏名(*)   | 新演一郎 年齢(*) 50                                 |  |  |  |  |  |
| 副47周1日                                                                                | 会員資格(*) | ▷<公社〉日本材料学会                                   |  |  |  |  |  |
| 連絡先                                                                                   | 氏名(*)   | 略 一男 メールアドレス(米) Irenraku@test.co.jp           |  |  |  |  |  |
| 申込内容に間違いがないか、ご確認ください。<br>よろしければ、確定ボタンをクリックして下さい。<br>訂正する場合は、戻るボタンをクリックして下さい。<br>確定 戻る |         |                                               |  |  |  |  |  |

■申し込み完了画面

受付が完了しました。 講演申し込みを受付けました。 登録されたメールアドレスに「申込み確認メール」を送付します。 「申し込み確認メール」が届かない場合は、下記【お問合せ先】までご連絡下さい。 【お問合せ先】 「コンクリート構造物の補修、補強、アップグレード論文報告集・シンポジウム」係 E-mail: jimu@jsms.jp

### ■申し込み確認メール

講演のお申込ありがとうございました。 受付番号・パスワードをお知らせ致します。

受付番号:1026

パスワード:ABCDEF

お知らせ致しました受付番号・パスワードは、申し込み内容の変更や、 原稿投稿の際に必要となりますので、大切に保管して下さい。 ご不明な点がございましたら、下記【お問合せ先】までご連絡下さい。

【お問合せ先】

〒606-8301 京都市左京区吉田泉殿町 1-101

公益社団法人 日本材料学会

「コンクリート構造物の補修、補強、アップグレード論文報告集・シンポジウム」係 Tel:075-761-5321 Fax:075-761-5325 E-mail:jimu@jsms.jp

以上

連絡先メールアドレス宛てに、上記の「申し込み確認」メールが送信されます。 メールに記載された「受付番号」と「パスワード」は、申し込み内容に変更が発生した時、今後原稿を 投稿する時などに使用しますので、大切に保管して下さい。

#### 1、申し込み変更ログイン画面を表示する

日本材料学会 ホームページに記載の「確認,修正はこちら」のリンクをクリックして下さい。 下記「申し込み変更ログイン」画面が表示されます。

| 申し込み                                                                    | 変 更                                               |
|-------------------------------------------------------------------------|---------------------------------------------------|
| 申し込み内容を変更さ<br>申し込み時にお知らせ<br>受付番号・バスワード<br>「ログイン」をクリックし<br>→ 一番付番号 - バスワ | れる場合は、<br>戦しました<br>を入力して、<br>て下さい。<br>ードを立わた支けてたら |
| - <u>文内留ら、ハスク</u><br>受付番号  <br>バスワード                                    |                                                   |
|                                                                         | <i>ドイン</i>                                        |

## 2、ログインして、申し込み変更画面を表示する

講演申し込み時に連絡先メールアドレスに送信された「申し込み確認」メールに記載の 「受付番号」と「パスワード」を入力し、「ログイン」ボタンをクリックすると、 申し込み内容が全て入力された状態で「講演申込照会」画面(次頁参照)が表示されます。

## ※受付番号、またはパスワードを忘れた・紛失した場合

上記「申し込み変更ログイン」画面の、「受付番号、パスワードを忘れた方はこちら」の リンクをクリックして下さい。 「パスワード再発行」画面(9頁参照)が表示されますので、この画面から再度、 受付番号とパスワードを再発行して下さい。

## 3、申し込み内容の照会

申し込み内容を照会し、変更する場合は「変更」ボタンをクリックします。 「戻る」ボタンをクリックすると「申し込み変更ログイン」画面に戻ります。

|                                                                       |         | 講演申込照会                     |      |                 |  |  |
|-----------------------------------------------------------------------|---------|----------------------------|------|-----------------|--|--|
| 受付番号                                                                  | 1010    |                            |      |                 |  |  |
| 原稿種                                                                   | 別(*)    | <1>論文                      |      |                 |  |  |
| 分野                                                                    | (*)     | <12物性一般<br><22物質移動         |      |                 |  |  |
| 護演覽目                                                                  | 邦文(米)   | 原稿邦文タイトル                   |      |                 |  |  |
|                                                                       | 英文(米)   | GENKOU-HOUBUN-TITLE        |      |                 |  |  |
| 第1著者                                                                  | 氏名(*)   | 第一太郎 所属(>                  | 0    | 第一社             |  |  |
|                                                                       | 英氏名(*)  | daiichi taro 所属(英)         | (*)  | daiichi-sya     |  |  |
| 第2著者                                                                  | 氏名      | 第二二郎 所属                    |      | 第一者             |  |  |
|                                                                       | 英氏名     | daini jiro 所属(其            | 5)   | daiichi-sya     |  |  |
| 第3著者                                                                  | 氏名      | 所属                         |      |                 |  |  |
|                                                                       | 英氏名     | 所属(其                       | E)   |                 |  |  |
| 第4著者                                                                  | 氏名      | 所属                         |      |                 |  |  |
|                                                                       | 英氏名     | 所属(其                       | 5)   |                 |  |  |
| 第5薪者                                                                  | 氏名      | 所属                         |      |                 |  |  |
|                                                                       | 英氏名     | 所属(其                       | \$)  |                 |  |  |
| 講演概                                                                   | 要(*)    | 論文<br>請 <i>演</i> 概要        |      |                 |  |  |
| キーワー                                                                  | -ド(*)   | 投稿キーワード1、投稿キーワード2、投稿キーワード3 |      |                 |  |  |
| 講演書                                                                   | 氏名(米)   | 講演 一郎 年齢(メ                 | 0    | 31              |  |  |
| 8997 周1日                                                              | 会員資格(米) | <7>(一社)セズント協会              |      |                 |  |  |
| 連絡先                                                                   | 氏名(*)   | 連絡 一男→ メールアドレ              | ス(*) | test@test.co.jp |  |  |
| 申込内容を変更する場合は、変更ボタンをクリックして下さい。<br>申込内容を変更しない場合は、戻るボタンをクリックして下さい。<br>変更 |         |                            |      |                 |  |  |

#### 4、申し込み内容を変更する

「講演申込変更」画面が表示されますので、変更したい項目を入力します。 入力の詳細は、2~3頁をご参照下さい。 正しく入力が行われていない場合については、3頁をご参照下さい。

|         |               |                     |             | 講〉  | 演申込 | 変 更        |                 |      |  |
|---------|---------------|---------------------|-------------|-----|-----|------------|-----------------|------|--|
| 受付番号    | 1010          |                     |             |     |     |            |                 |      |  |
| 原稿種類    | 别(米)          | <1>論文 ▼             |             |     |     |            |                 | <br> |  |
| 分野(     | (*)           | <1>物性一般 ▼ <2>       | 物質移動 🔻      |     |     |            |                 |      |  |
| 講演員日    | 邦文(*)         | 原稿邦文タイトル            |             |     |     |            |                 |      |  |
|         | 英文(*)         | GENKOU-HOUBUN-TITLE |             |     |     |            |                 |      |  |
| 第1著者    | 氏名(*)         | 第一 太郎               |             |     |     | 所属(*)      | 第一社             |      |  |
| 90114 4 | 英氏名(*)        | daiichi taro        |             |     |     | 所属(英)(*)   | daiichi-sya     | <br> |  |
| 第2菜者    | 氏名            | 第二 二郎               |             |     |     | 所属         | 第一者             |      |  |
|         | 英氏名           | daini jiro          |             |     |     | 所属(英)      | daiichi-sya     | <br> |  |
| 第3著者    | 氏名            |                     |             |     |     | 所属         |                 |      |  |
| 900-2 2 | 英氏名           |                     |             |     |     | 所属(英)      |                 |      |  |
| 第4著者    | 氏名            |                     |             |     |     | 所属         |                 |      |  |
|         | 英氏名           |                     |             |     |     | 所属(英)      |                 |      |  |
| 第5著者    | 氏名            |                     |             |     |     | 所属         |                 |      |  |
| 3002 2  | 英氏名           |                     |             |     |     | 所属(英)      |                 | <br> |  |
| 講演概算    | 論文<br>講演概要(x) |                     |             |     |     |            |                 | 1    |  |
| キーワー    | -ド(X)         | 投稿キーワード1、投稿キーワ      | <b>バード3</b> |     |     |            |                 |      |  |
| 建油料     | 氏名(*)         | 講演 一郎               |             |     |     | 年齡(米)      | 31              |      |  |
| ary/典"日 | 会員資格(※)       | <7>(一社)セメント協会       | È           |     | •   |            |                 |      |  |
| 連絡先     | 氏名(*)         | 連絡 一男一              |             |     |     | メールアドレス(*) | test@test.co.jp |      |  |
|         |               |                     |             | 変更を | 反映  | 戻る         |                 |      |  |

各項目が正しく入力されていれば、「変更を反映」ボタンをクリックすると、 下記「講演申込変更確認」画面が表示されます。 「戻る」ボタンをクリックすると「講演申込照会」画面に戻ります。

## 5、申し込みの変更内容を確認する

|                                                                                       |         |                     | i | 講演 | <b>₽</b> ∃ | 込 変 | 更確認       |                    |  |
|---------------------------------------------------------------------------------------|---------|---------------------|---|----|------------|-----|-----------|--------------------|--|
| 受付番号                                                                                  | 1010    |                     |   |    |            |     |           |                    |  |
| 原稿種                                                                                   | 別(米)    | <1>論文               |   |    |            |     |           |                    |  |
| 分野                                                                                    | (*)     | <3>力学的性質<br><4>耐荷性  |   |    |            |     |           |                    |  |
| :進:定時日                                                                                | 邦文(*)   | 原稿邦文タイトル            |   |    |            |     |           |                    |  |
| 8497 M.AEM CJ                                                                         | 英文(米)   | GENKOU-HOUBUN-TITLE |   |    |            |     |           |                    |  |
| 第1茎老                                                                                  | 氏名(*)   | 第一 太郎               |   |    |            |     | 所属(*)     | 第一社                |  |
| 97 - 19 - 19<br>19                                                                    | 英氏名(*)  | daiichi taro        |   |    |            |     | 所属(英)(*)  | daiichi-sya        |  |
| 第2茎書                                                                                  | 氏名      | 第二 二郎               |   |    |            |     | 所属        | 第一社                |  |
| 904-19-19                                                                             | 英氏名     | daini jiro          |   |    |            |     | 所属(英)     | daiichi-sya        |  |
| 第3菜者                                                                                  | 氏名      | 第三 三郎               |   |    |            |     | 所属        | 第三社                |  |
| 970-18-18<br>1                                                                        | 英氏名     | daisan saburo       |   |    |            |     | 所属(英)     | daisan-sya         |  |
| 第4葉書                                                                                  | 氏名      |                     |   |    |            |     | 所属        |                    |  |
| 818170                                                                                | 英氏名     |                     |   |    |            |     | 所属(英)     |                    |  |
| 第5菜考                                                                                  | 氏名      |                     |   |    |            |     | 所属        |                    |  |
| ano-ara                                                                               | 英氏名     |                     |   |    |            |     | 所属(英)     |                    |  |
| 講演概                                                                                   | 要(*)    | 論文<br>講演概要          |   |    |            |     |           |                    |  |
| キーワード(*) 投稿キーワード1、投稿キーワード2、投稿キーワード3                                                   |         |                     |   |    |            |     |           |                    |  |
| 講演者                                                                                   | 氏名(*)   | 講演 一郎               |   |    |            |     | 年齢(米)     | 31                 |  |
| 6778 G                                                                                | 会員資格(*) | <ア><一社)セメント協会       |   |    |            |     |           |                    |  |
| 連絡先                                                                                   | 氏名(*)   | 連絡 一男一              |   |    |            |     | メールアドレス() | () test@test.co.jp |  |
| 申込内容に間違いがないか、ご確認ください。<br>よろしければ、確定ボタンをクリックして下さい。<br>訂正する場合は、戻るボタンをクリックして下さい。<br>確定 戻る |         |                     |   |    |            |     |           |                    |  |

入力漏れや間違いがある場合「戻る」ボタンをクリックして「講演申込変更」画面に戻り、再入力して下さい。 「確定」ボタンをクリックすると、申し込み内容が変更されて、次頁の「変更完了」画面が表示されます。 ※申し込み内容の変更の時は、「申し込み確認」メールは送信されません。

■変更完了画面

| 申込内容を変更しました。 |
|--------------|
|              |

# パスワード再発行を行う際の操作手順

#### 1、パスワード再発行画面を表示する

「申し込み変更ログイン」画面(6頁参照)の「受付番号、パスワードを忘れた方はこちら」のリンクを クリックすると、下記「パスワード再発行」画面が表示されます。

| パスワード再発行                               |  |
|----------------------------------------|--|
| 連絡先氏名・メールアドレスを入力して<br>「再発行」をクリックして下さい。 |  |
| 連絡先氏名  <br>メールアドレス                     |  |
| 再発行 戻る                                 |  |

#### 2、受付番号とパスワードを再発行する

「連絡先氏名」に連絡者の氏名、「メールアドレス」に連絡者のメールアドレスを入力して、 「再発行」ボタンをクリックして下さい。 申し込み時に入力した連絡者の氏名・メールアドレスと合っていれば、連絡者のメールアドレスに 「申し込み確認」メールが送信され、「再発行完了」画面が表示されます。(次頁参照)

※「連絡先氏名」に講演者の氏名や、第1~第5著者の氏名が入力されていると、メールアドレスが 正しく入力されていても、エラーメッセージが表示されて(次頁参照)、再発行は行われません。

| パスワード再発行                               |  |
|----------------------------------------|--|
| 連絡先氏名・メールアドレスを入力して<br>「再発行」をクリックして下さい。 |  |
| 連絡先氏名 連絡 一男<br>メールアドレス test@test.co.jp |  |
| 再発行 戻る                                 |  |

■再発行完了画面

パスワードを再発行しました。 登録されているメールアドレスに、受付番号・バスワードを送付します。 戻る

「戻る」をクリックすると、「申し込み変更ログイン」画面に戻ります。 申し込み内容の変更の際には、「申し込み確認」メールに記載された「受付番号」と「パスワード」で、 「講演申込変更」画面にログインできます。

■氏名、またはメールアドレスが間違っている時のエラーメッセージ

| パスワード再発行                               |
|----------------------------------------|
| 連絡先氏名、メールアドレスをご確認下さい。                  |
| 連絡先氏名・メールアドレスを入力して<br>「再発行」をクリックして下さい。 |
| 連絡先氏名 連絡 一男                            |
| メールアドレス sadoku@test.co.jp              |
| 再発行 戻る                                 |

正しい連絡者氏名、メールアドレスを入力して「再発行」ボタンをクリックして下さい。 「戻る」をクリックすると、「申し込み変更ログイン」画面に戻ります。

### ■再発行時の申し込み確認メール

受付番号・パスワードをお知らせ致します。

受付番号:1026

パスワード:ABCDEF

お知らせ致しました受付番号・パスワードは、申し込み内容の変更や、 原稿投稿の際に必要となりますので、大切に保管して下さい。 ご不明な点がございましたら、下記【お問合せ先】までご連絡下さい。

【お問合せ先】

〒606-8301 京都市左京区吉田泉殿町 1-101

公益社団法人 日本材料学会

「コンクリート構造物の補修、補強、アップグレード論文報告集・シンポジウム」係 Tel:075-761-5321 Fax:075-761-5325 E-mail:jimu@jsms.jp

以上

連絡先メールアドレス宛てに、上記の「申し込み確認」メールが送信されます。 メールに記載された「受付番号」と「パスワード」は、講演申し込み時にお知らせしたものと同一です。